## คู่มือการ Uninstall โปรแกรม ESET Endpoint Security

สำหรับ Windows Vista, Home Server, XP, Server 2000, 2003, 2003 R2

<u>สำคัญ</u> กรณีที่เครื่องของท่านทำการ Fix IP ไว้ แนะนำให้จดการตั้งค่า Network ของเครื่อง เช่น IP Address , Default Gateway , DNS Server เป็นต้น ก่อนที่จะทำการติดตั้งโปรแกรม ESET Uninstaller เนื่องจากตัวโปรแกรม ESET Uninstaller อาจจะทำการ Reset ค่าของ Network Interface Card

- คาวน์โหลดโปรแกรม ESET Uninstaller ให้ตรงกับรุ่นของ Windows ของท่าน และนำไฟล์ ESETUninstaller.exe ไปวางที่ Desktop
- 2. Restart เครื่องคอมพิวเตอร์ และเข้า Safe Mode เพื่อ Uninstall โปรแกรม โดยมีขั้นตอนดังนี้
  - 2.1 ทำการ Restart คอมพิวเตอร์ จากนั้นทำการกดปุ่ม F8 ย้ำๆ ก่อนเข้าหน้า Windows Logo ของ
     Windows 7
  - จากนั้นเราก็จะพบกับ Advanced Boot Options ให้ทำการเลือก Safe Mode และทำการกด Enter ตามภาพ

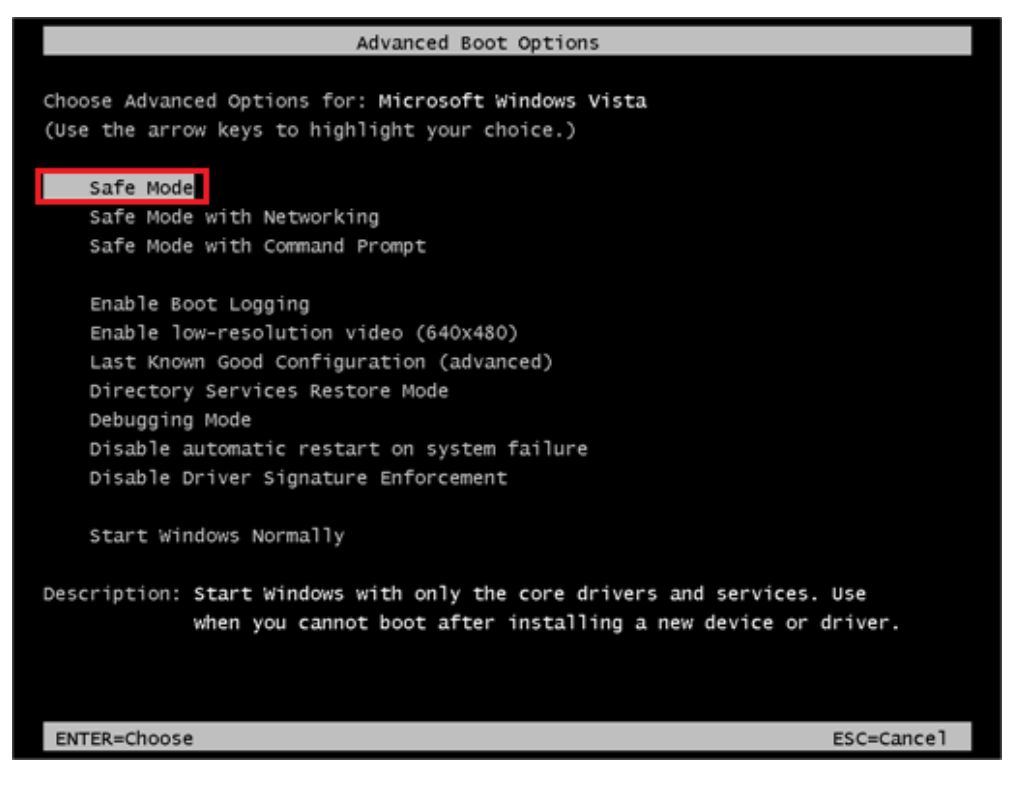

2.3 จากนั้นรอสักครู่ระบบจะทำการโหลดไฟล์ต่างๆ

| Loading Windows Files                          |
|------------------------------------------------|
| Loaded: \Windows\system32\drivers\amdxata.sys  |
| Loaded: \Windows\system32\drivers\fltmgr.sys   |
| Loaded: \Windows\system32\drivers\fileinfo.sys |
| Loaded: \Windows\System32\Drivers\Ntfs.sys     |
| Loaded: \Windows\System32\Drivers\msrpc.sys    |
| Loaded: \Windows\System32\Drivers\ksecdd.sys   |
| Loaded: \Windows\System32\Drivers\cng.sys      |
| Loaded: \Windows\System32\drivers\pcw.sys      |
| Loaded: \Windows\System32\Drivers\Fs_Rec.sys   |
| Loaded: \Windows\system32\drivers\ndis.sys     |
| Loaded: \Windows\system32\drivers\NETIO.SYS    |
| Loaded: \Windows\System32\Drivers\ksecpkg.sys  |
| Loaded: \Windows\System32\drivers\tcpip.sys    |
| Loaded: \Windows\System32\drivers\fwpkclnt.sys |
| Loaded: \Windows\system32\drivers\vmstorfl.sys |
| Loaded: \Windows\system32\drivers\volsnap.sys  |
| Loaded: \Windows\System32\Drivers\spldr.sys    |
| Loaded: \Windows\System32\drivers\rdyboost.sys |
| Loaded: \Windows\System32\Drivers\mup.sys      |
| Loaded: \Windows\System32\drivers\hwpolicy.sys |
| Loaded: \Windows\System32\DRIVERS\fvevol.sys   |
| Loaded: \Windows\system32\drivers\disk.sys     |
| Loaded: \Windows\system32\drivers\CLASSPNP.SYS |
| Please wait                                    |

2.4 กดปุ่ม Yes เพื่อเข้าสู่ Safe Mode

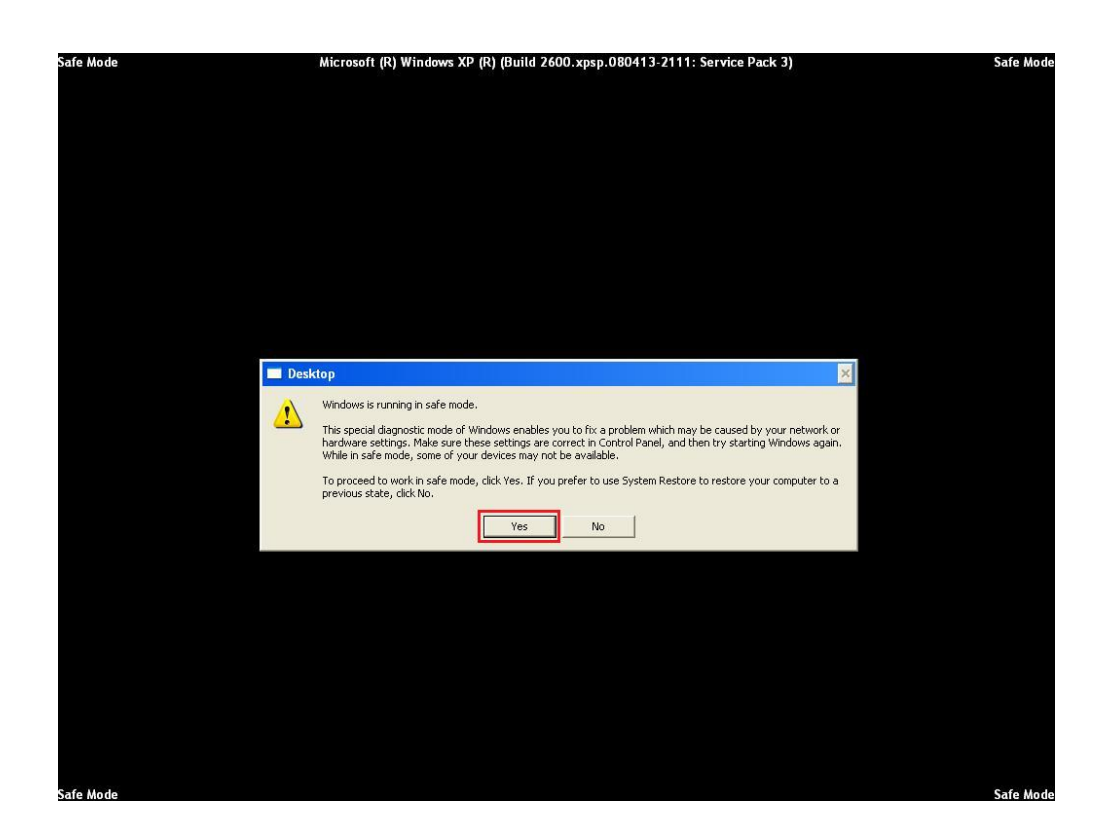

2.5 จากนั้นเราก็จะเข้าสู่ Safe Mode ของ Windows เป็นที่เรียบร้อย จากนั้นทำการดับเบิ้ลคลิกที่ esetuninstaller.exe ที่วางอยู่ที่ Desktop

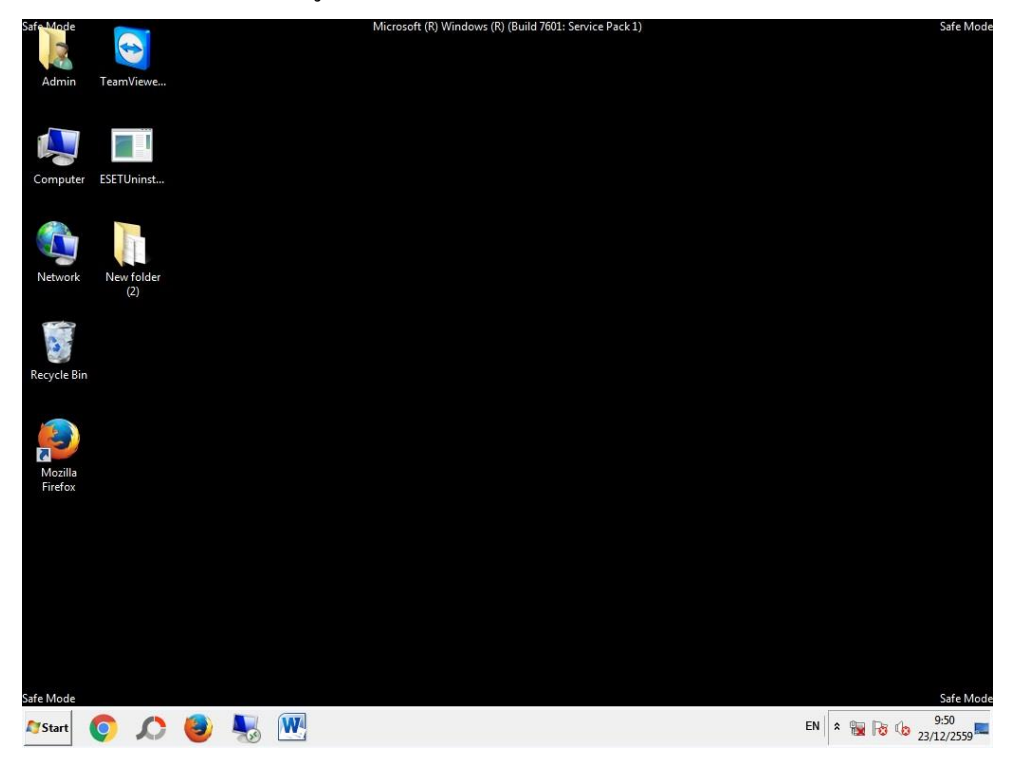

2.6 โปรแกรมจะขึ้นข้อความแสดงรายละเอียดของการ Uninstall จากนั้นพิมพ์ " y "

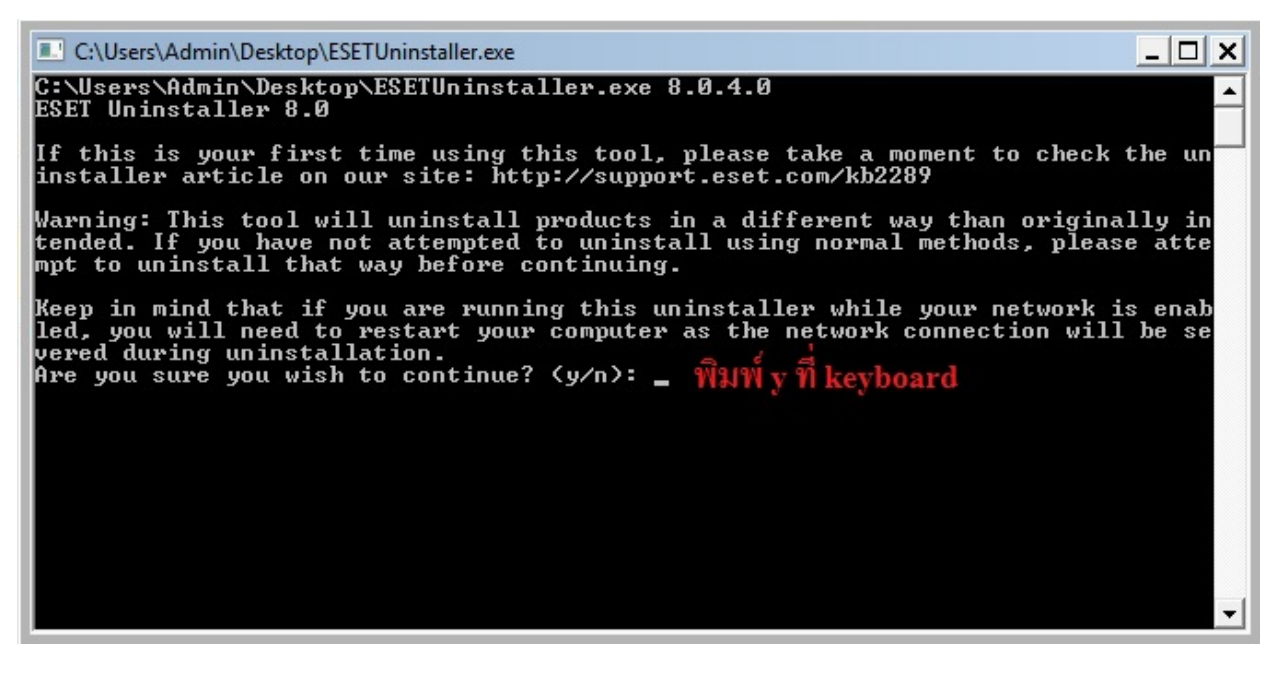

2.7 โปรแกรมจะแสดงรายชื่อ Product ของ ESET ที่ทำการติดตั้งบนเครื่องของเรา ดังภาพคือ ลำดับที่ 1 มี ESET Endpoint Security ติดตั้งอยู่ ให้พิมพ์เลข " 1 " แล้วกด Enter เพื่อ uninstall โปรแกรมลำดับที่ 1 ออกจากเครื่อง

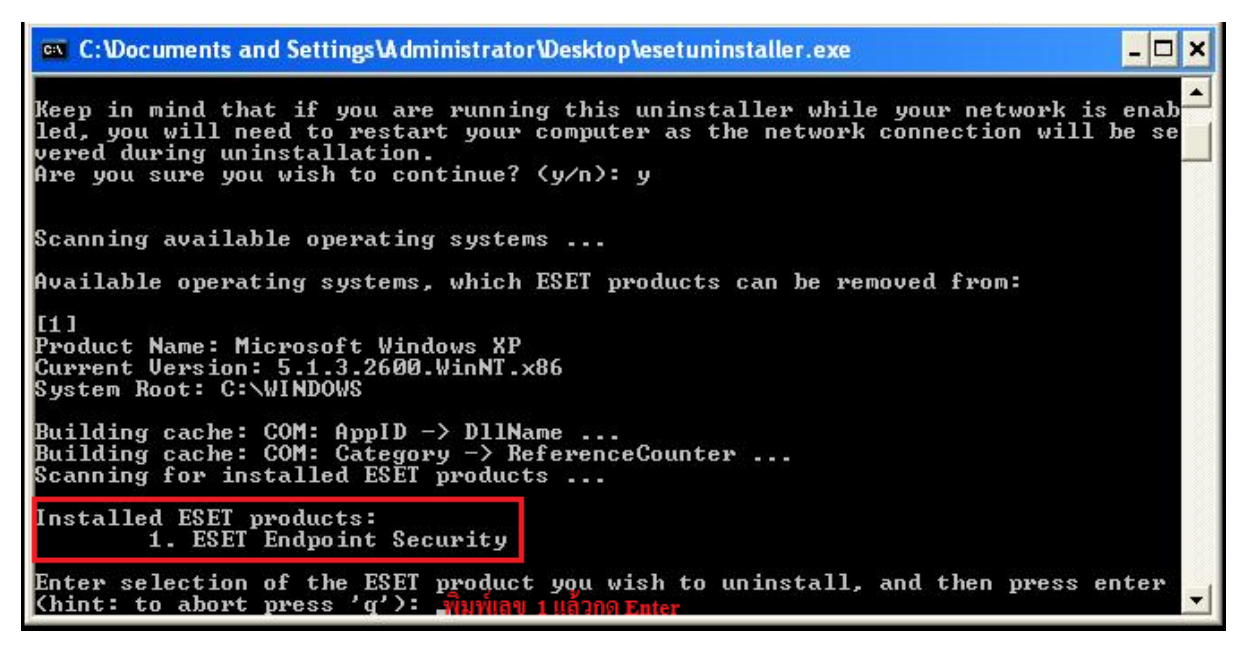

2.8 พิมพ์ " y " เพื่อยืนยันการ Uninstall โปรแกรม

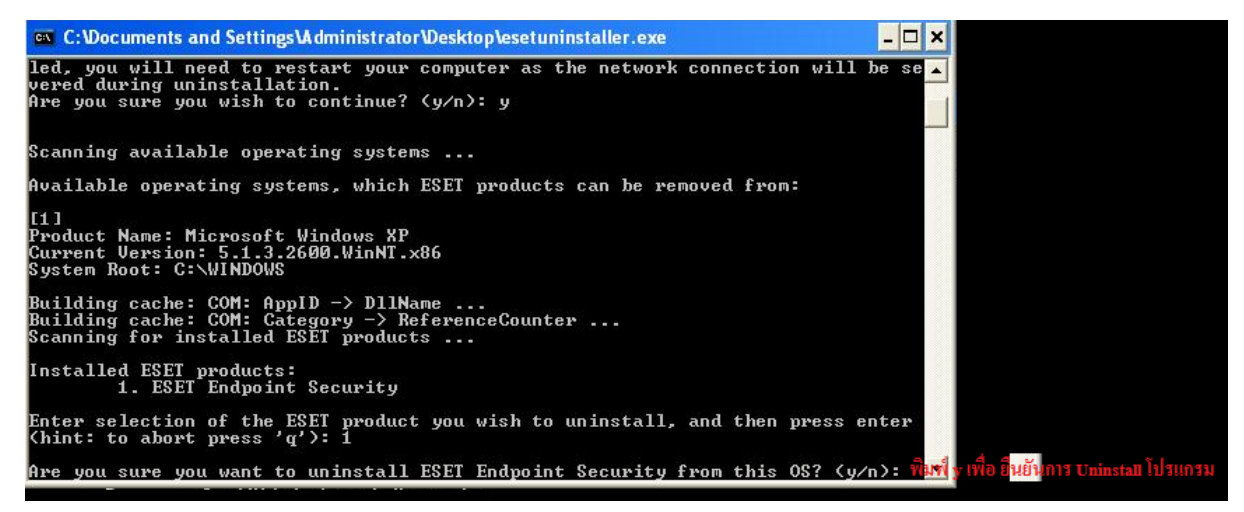

2.9 เมื่อทำการ Uninstall เสร็จเรียบร้อยแล้ว โปรแกรมจะแสดงข้อความคังภาพ และกดปุ่มอะไรก็

ใด้เพื่อออกจากจากการ Uninstall โปรแกรม

C:\Users\Admin\Desktop\ESETUninstaller.exe

 System Root: C:\Windows

 Building cache: COM: AppID -> DllName ...

 Building cache: COM: Category -> ReferenceCounter ...

 Scanning for installed ESET products ...

 Installed ESET products:

 1. ESET Endpoint Security

 Enter selection of the ESET product you wish to uninstall, and then press enter

 Chint: to abort press 'q'>: 1

 Are you sure you want to uninstall ESET Endpoint Security

 Uninstallation: ESET Endpoint Security

 Uninstallation is in progress, please wait ...

 Uninstallation of ESET Endpoint Security has finished successfully.

 Log file location: "C:\Users\Admin\Desktop\~ESETUninstaller.log"

 The uninstallation process has finished successfully, please restart your comput er.

 Press any key to exit ...

2.10 ทำการ Restart เครื่องกอมพิวเตอร์ปกติเป็นอันเสร็จเรียบร้อย